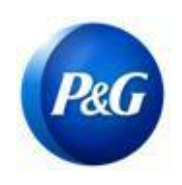

ARAVO 供应商快速指南 如何生成 ARAVO 登录信息

### 本指南适用于将重置其 Aravo 用户名和密码的 Aravo 主要联系人。 请注意,<u>只有主要联系人才能访问您的公司账户</u>。

## 如何创建用户名

**第1步:**访问 ARAVO 网站<u>https://pg.aravo.com/aems/findaccount.do</u>并选择忘记用户名 > 点击继续

| Find Account Information                           |  |
|----------------------------------------------------|--|
| Choose the account information you need help with. |  |
| ⊖rgot Password<br>⊚rgot Username                   |  |
| ➡ Continue                                         |  |
| Cancel                                             |  |

### 第2步:输入您的主要电子邮件地址,然后点击发送

| Forgot Username |  |  |  |
|-----------------|--|--|--|
|                 |  |  |  |
| Email Address:  |  |  |  |
| 1               |  |  |  |
| Send            |  |  |  |
|                 |  |  |  |
| Cancel          |  |  |  |

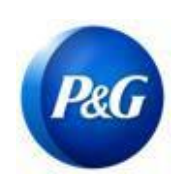

ARAVO 供应商快速指南 如何生成 ARAVO 登录信息

# **第 3 步:** 请参阅<u>宝洁第三方管理<pg@aravo.com></u>发送的主题行为<u>用户名申请</u>的电子邮件以检索您的 Aravo 用户名。

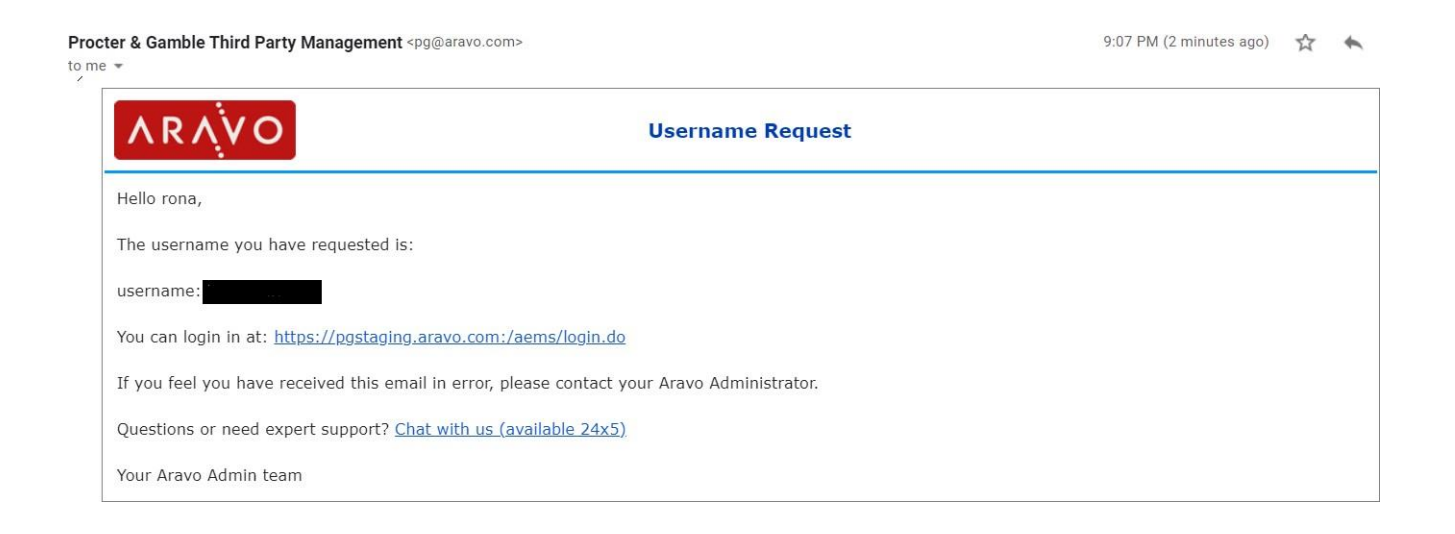

## 如何生成密码

第1步:访问 ARAVO 网站https://pg.aravo.com/aems/findaccount.do 并选择忘记密码 > 点击继续

| Find Account Information                                                                                                    |
|----------------------------------------------------------------------------------------------------|
| Choose the account information you need help with.                                                                                                    |
| <ul> <li>Image: State of the state of the state of t</li></ul> |
| Cancel                                                                                                    |

创建人: Rona Mae Resare 更新人: Yahi Villanda

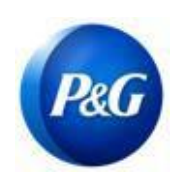

**第 2 步:** 输入用户名, 然后点击发送。您可以从<u>宝洁</u> <u>第三方管理 <pg@aravo.com></u> 发送的带有主题行 的电子邮件中获取用户名。这将发送到您账户中设置的主要电子邮件。

ARAVO 供应商快速指南

如何生成 ARAVO 登录信息

| Reset Password                                                                                                    |  |
|----------------------------------------------------------------------------------------------------|--|
| Please enter your username. Instructions for resetting the password will be<br>sent to the email address on the account. |  |
| Username:                                                                                                    |  |
| ➡) Send                                                                                                    |  |
| Cancel                                                                                                    |  |

**第3步**:请参阅<u>宝洁第三方管理<pg@aravo.com></u>发送的主题行为<u>用户名申请</u>的电子邮件以获取密码重置链接。这将发送到您账户中设置的主要电子邮件。

第4步:点击链接以设置新密码

| Proc <sup>a</sup><br>to me | peter & Gamble Third Party Management <pg@aravo.com> 9:14 PM (0 minutes and end of the second second</pg@aravo.com> | go) | ☆ | * |  |  |
|----------------------------|----------------------------------------------------------------------------------------------------|-----|---|---|--|--|
|                            | ARAVO     Password Request                                                                                                    |     |   |   |  |  |
|                            | Hello rona,                                                                                                    |     |   |   |  |  |
|                            | Please find the link below to set a password.                                                                                                    |     |   |   |  |  |
| ♦                          | Click here to set a new password.                                                                                                    |     |   |   |  |  |
|                            | Copy and paste the link into your browser, https://pgstaging.aravo.com:/aems/passwordreset.do?token=34656634383966612d646234322d343935312d396262342d313934333634663337383530&cs=1uWNWDhBStSUnpxGwakjwOzT0WS6t1VGXGPz9fiThko.arv if you have any difficulties                                                                                                    | 5.  |   |   |  |  |
|                            | You can login in at: https://pgstaging.aravo.com/aems/login.do                                                                                                    |     |   |   |  |  |
|                            | If you are still unable to login - please contact Aravo Customer Support with the following reference: token M957-1627478062009                                                                                                    |     |   |   |  |  |
|                            | Questions or need expert support? Chat with us (available 24x5)                                                                                                    |     |   |   |  |  |
|                            | Procter & Gamble Support                                                                                                    |     |   |   |  |  |

创建人: Rona Mae Resare 更新人: Yahi Villanda

审核人:供应商数据管理协作

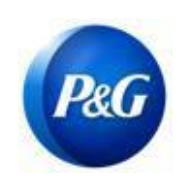

ARAVO 供应商快速指南

如何生成 ARAVO 登录信息

**重要提示:** 密码重置链接只能使用一次,<u>并将在 15 分钟后失效</u>。导航至包含导致"无效链接"错误页面的已使用或已失效令牌的密码重置链接。如果发生这种情况,请从第 1 步开始重复此流程。

#### 第5步:指定新密码 > 确认新密码 > 点击保存

| Jpdate Password     |      |  |
|---------------------|------|--|
| New Password        |      |  |
| Confirm<br>Password |      |  |
|                     | Save |  |
|                     |      |  |

注意:如果您已设置多重身份验证(MFA),请输入从您设置的 MFA 方法生成的身份验证代码以成 功更新您的密码。如未设置,请继续点击保存。

| Two-factor a       | uthentication                   |      |  |
|--------------------|---------------------------------|------|--|
| Enter code generat | ted by two-factor authenticator | app. |  |
| Cod                | le:                             |      |  |
|                    |                                 |      |  |

**第6步**:更新密码后,您现在可以返回<u>ARAVO登录页面</u>并输入新的 用户名和密码。

| Back to logi | n nage       |                    |                    |
|--------------|--------------|--------------------|--------------------|
|              | Back to logi | Back to login page | Back to login page |

| 需要帮助? | 您可以通过 | https://pg.ar | <u>cavo.com/</u> 与我们取 | 关系 |
|-------|-------|---------------|-----------------------|----|
|       |       | Need Help?    |                       |    |
|       |       |               |                       |    |

发行日期: 2018 年 3 月 最后更新日期: 2022 年 1 月 创建人: Rona Mae Resare 更新人: Yahi Villanda

审核人:供应商数据管理协作